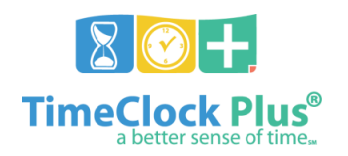

## **Managing Employee Filters**

- Filters are shared across tabs; for example, an Employee Filter created in Individual Hours can also be used in the Request Manager
- To use the search function, input text (including numbers, where applicable) into the **Search** field and press **Enter** on the keyboard; to clear the search, press the small red 'X' to the right of the **Search** field
- When selecting filter criteria, using the Search box locates all matching rows (e.g. typing 'Mar' in the Employee ID search would include employees 'Mary Smith', 'Mark Wilson', 'Robert Dumar', etc.)
- Multiple filters may be used within a single rule (e.g. an **Employee Filter** that filters based on **Job Code** and **Employee ID**)

## Employee Filters (filter visible employees)

## Create a new filter

- 1. Navigate to a tab that uses employee filters, such as Individual Hours, Group Hours, or Request Manager
- 2. Click Employee Filter
- 3. Click a filter type, such as Job Code, Employee ID, etc.
  - a. **Employee ID** filters enable selection or exclusion of specific employees (e.g. only view Mary Smith and Mark Wilson, or exclude Robert Dumar)
  - b. Job Code filters enable selection or exclusion based on type of position (e.g. TCHR ART ELEM, MAINTENANCE I, TECH SVCS SPECIALIST, etc.)
- 4. Select **Include** to create a filter to *only* show the indicated type of records, or **exclude** to *block* the indicated type of records from showing
- 5. Click Select
  - a. Click **Deselect All** to clear the existing selection
  - b. Click the checkbox next to records to include in the filter use the **Search** box in the upper-right corner to quickly locate individual records
  - c. Once all items have been selected, press Filter
- 6. To add additional criteria to the filter, repeat steps **3** through **5**
- 7. To save the filter, press **Save As** 
  - a. Input a name for the filter in the Name field
  - b. Click the **Default** box to cause this filter to automatically run *on the screen it was created on* (e.g. a default filter on the **Individual Hours** does not also automatically run on the **Request Manager**)
  - c. Press Save
- 8. Click Filter to apply the filter

Load a saved filter (user must have previously saved a custom filter, via Create a new filter above)

- 1. Navigate to a tab that uses employee filters, such as **Individual Hours**, **Group Hours**, or **Request Manager**
- 2. Click Employee Filter
- 3. Press Load
- 4. Select a filter
- 5. Press Filter

Modify an existing filter (user must have loaded a saved filter, or be working within a default filter)

- 1. Click Employee Filter
- 2. Click a filter type, such as Job Code, Employee ID, etc.
- 3. Click Select
  - a. Click the empty checkbox next to records to add to the filter use the **Search** box in the upper-right corner to quickly locate individual records
  - b. Click the checked-off checkbox next to records to remove from the filter
  - c. Once all items have been selected, press Filter
- 4. Press Save As
  - a. Click the filter to replace/update, or input a name in the **Name** field to save as a new filter
  - b. Click the **Default** box to cause this filter to automatically run *on the screen it was created on* (e.g. a default filter on the **Individual Hours** does not also automatically run on the **Request Manager**)

- c. Press Save
- d. If this filter is replacing an existing filter, a message indicating that the previous filter will be overwritten appears click **Ok**
- 5. Click **Filter** to apply the filter

Remove an applied filter (an active filter must be in place; Employee Filter will be highlighted blue)

- 1. Click Employee Filter
- 2. Click Reset All
- 3. Click Filter